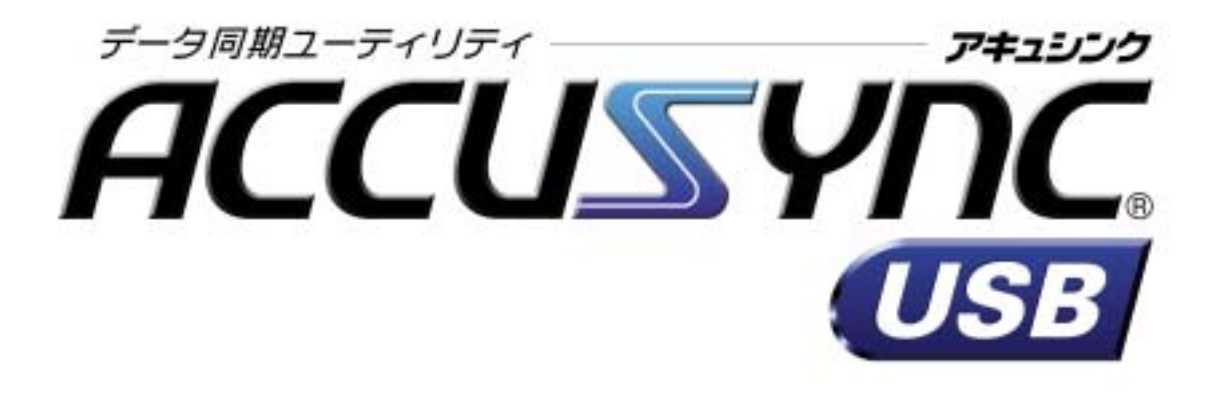

# セットアップマニュアル

# 【専用 USB2.0 ケーブル】

MEGASOFT.

目 次

| 第1章  | はじめに                    | 1  |
|------|-------------------------|----|
| 1-1  | システム概要                  | 1  |
| 1-2  | 動作環境と対応するデータについて        | 2  |
|      | 1 動作環境                  | 2  |
|      | 2 対応するデータ               | 2  |
| 第2章  | セットアップ                  | 3  |
| 2-1  | セットアップの手順               |    |
| 2-2  | セットアップの操作               | 4  |
|      | 1 ACCUSYNC USBをインストールする | 4  |
|      | 2 専用ケーブルのドライバをインストールする  | 10 |
|      | 3 ケーブルで2台のコンピュータを接続する   |    |
|      | 4 ACCUSYNC USBの設定を行う    | 14 |
| 第3章  | はじめてお使いいただくときの操作.       | 15 |
| 3-1  | システムの起動                 | 15 |
| 3-2  | 設定ウィザード                 | 16 |
| 3-3  | システムの終了                 | 22 |
| うまく動 | 訪作しないとき                 | 23 |

i

Memo:

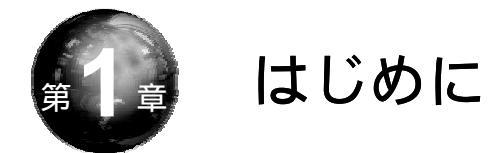

ACCUSYNC USB(アキュシンク ユー・エス・ビー)をご利用いただく前の 確認事項や、セットアップの手順を説明します。

# 1-1 システム概要

ことば

ACCUSYNC USBは2台のコンピュータ間で指定したデータを比較して、 一方のデータが更新されると、もう一方のデータにコピーして同じデータ環境に します。ACCUSYNC USBは「同期」をより便利に安全に行うことができ ます。

デスクトップパソコンで作成した書類の作業を他のコンピュータで続けたいが、 いちいちファイルを移すのが面倒なとき、会社のコンピュータで受信したメール を外出先に持参したノートパソコンで見たいときなど、ACCUSYNC USBを使 うと簡単にコピーすることができます。

- 『このコンピュータ』と『相手のコンピュータ』 -

ACCUSYNC USBで使用する2台のコンピュータのうち、実際に操作を行うコン ピュータを『このコンピュータ』、他方のコンピュータを『相手のコンピュータ』と いいます。

#### 第1章 はじめに

# 1-2 動作環境と対応するデータについて

ACCUSYNC USBをインストールする前に必ずご確認ください。

### 1 動作環境

ACCUSYNC USBをお使いになるコンピュータ2台で、ハードディスクや メモリの容量、通信の環境などをご確認ください。

> CPU : 100MHz 以上 対応 OS : Windows XP/Me/2000/98Second Edition ハードディスク : 11MB 以上の空き容量が必要 メモリ : 64MB 以上 通信環境 : USB1.0 または 2.0 ポートを備えていること

### 2 対応するデータ

ACCUSYNC USBが対応するファイルやフォルダは次のとおりです。

- マイドキュメントフォルダ
- 任意のフォルダ
- 「お気に入り」「Cookie」
- Microsoft Outlook 「メール」「アドレス帳」「予定表」「仕事」「メモ」

Internet Explorer 5.0 / 5.5 / 6.0 に対応します。

Microsoft Outlook 2000 / 2002 に対応します。

Outlook Express には対応しておりません。

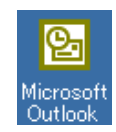

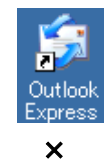

対応しています。

対応しておりません。

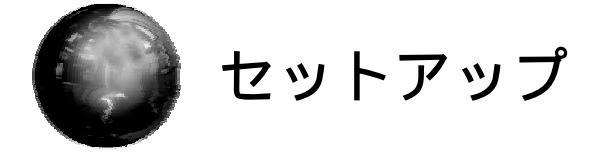

本章では、ACCUSYNC USBをお使いになる前に必要な設定(セットアップ)の操作を説明します。

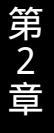

# 2-1 セットアップの手順

ACCUSYNC USBは次の手順でセットアップを行います。

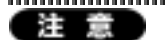

・必ず下記の手順でセットアップを行ってください。手順通りにセットアップを行わなければ、正しく接続できません。特に、専用ケーブルを、ドライバのインストール前に、コンピュータに接続させないでください。

.....

・専用ケーブル以外のUSBリンクケーブルドライバをインストールしている場合は、
 他USBリンクケーブルのドライバをアンインストールしてから、以下のセットアップ
 を行ってください。

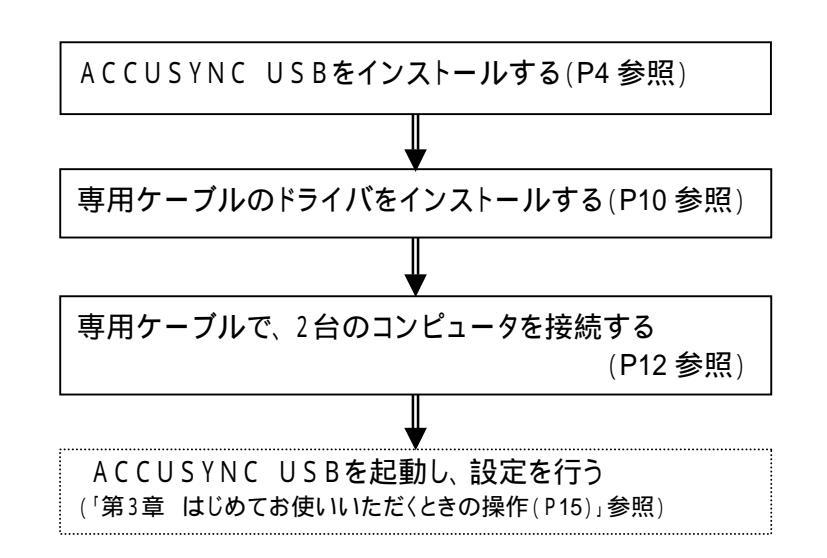

# 2-2 セットアップの操作

ACCUSYNC USBのセットアップの操作を順に説明します。

注意事項をご確認の上、正しい手順でセットアップを行ってください。

注意

・専用ケーブルは、コンピュータに接続しないで、以下の操作を行ってください。

・(パッケージ版)と(ダウンロード版)では一部の操作が異なります。お間違いの無 いようにセットアップしてください。

### 1 ACCUSYNC USBをインストールする

 (パッケージ版)は、パッケージのACCUSYNC USBのCDをパソコンに セットし、自動的に表示される「アプリケーションのセットアップ」画面で、[A CCUSYNC USB]ボタンをクリックします。 (「アプリケーションのセットアップ」画面が表示されない場合は、CDのアイ コンを開き、「autosel.exe」ファイルをダブルクリックします。)

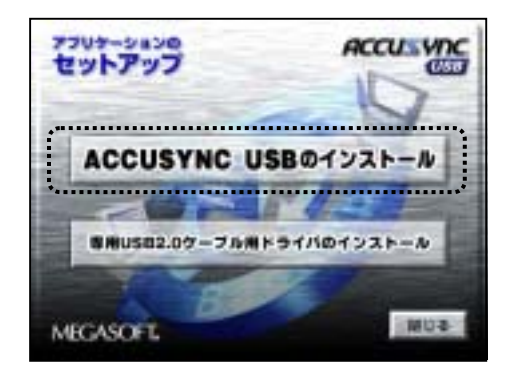

(ダウンロード版)は、ダウンロードが完了したファイル(例:asu112.exe)を ダブルクリックします。

(パッケージ版) (ダウンロード版) ともACCUSYNC USBのインストール 画面が起動し、「ようこそ」 ウインドウが表示されます。 **2** 「ようこそ」ウインドウの内容を確認して、[次へ]ボタンをクリックします。 「ライセンス」ウインドウが表示されます。

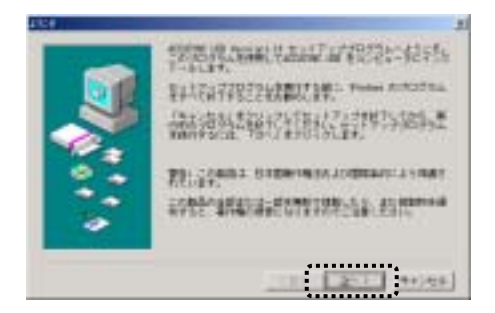

**3** 「ライセンス」ウインドウの内容を確認して、[はい]ボタンをクリックします。 「ユーザー情報」ウインドウが表示されます。

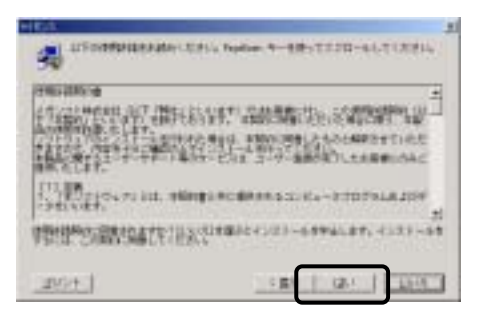

4 ライセンスキーを入力して、[次へ]ボタンをクリックします。 「試用版」としてインストールする場合は、ライセンスキーを入力せずに、 [次へ]ボタンをクリックします。

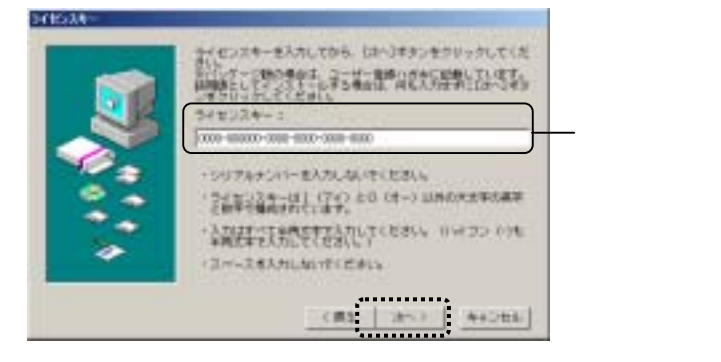

5 インストール先を確認して、[次へ]ボタンをクリックします。 インストール先を変更したいときは[参照]ボタンをクリックして、表示される 「フォルダの選択」ウインドウで変更してください。

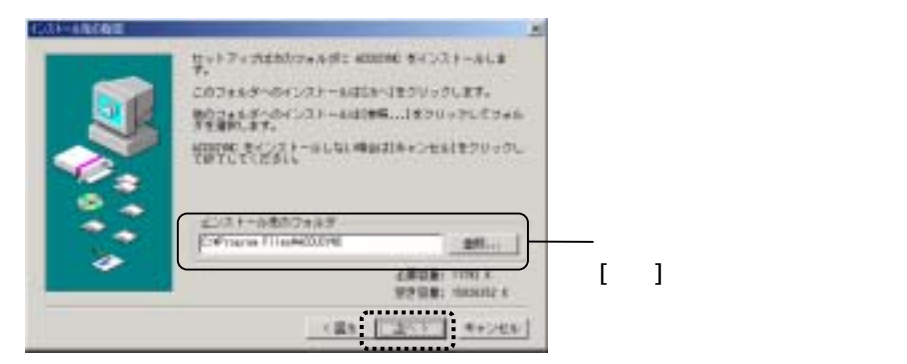

6 オンラインアップデートの設定を行います。 「定期的に自動チェックする」を選択して、自動チェックの間隔をリストから 選択し、「接続方法設定」ボタンをクリックます。

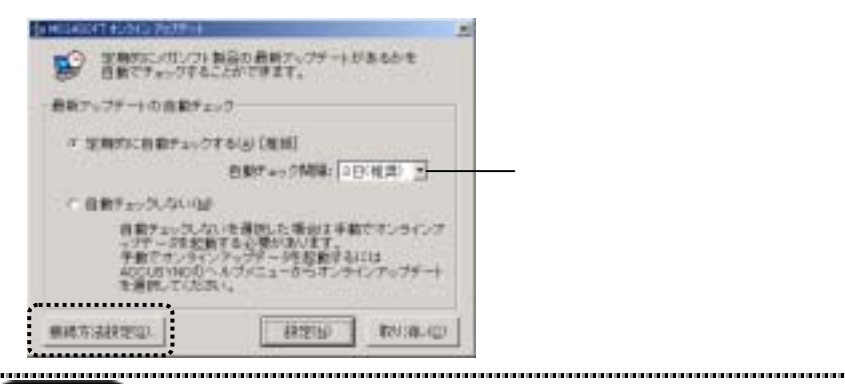

#### Memo

「自動チェック間隔」で設定された間隔で、アップロードを行う必要があるかをチェックし、必要があればアップデートを実行します。ご使用のACCUSYNC USBが最新の状態であれば、アップデートは行いません。

......

オンラインアップデートのためのインターネットの接続方法を設定します。 いずれかを選択して、[設定]ボタンをクリックします。

| CONTRACT PROFILE |             |         |              |
|------------------|-------------|---------|--------------|
| 10-1-1-1-D       | -           | HELTCHA | 4.           |
| 他成本法の運作          |             |         |              |
| # H29-\$ 1127    | 70-92月1     | ·日安生神雨: | THE REAL     |
|                  | 12/9-       | キャト単金の  | 2            |
| ○ ダイヤルアップ機械を     | NAME OF THE | ,       |              |
|                  |             |         |              |
| こづねキシサーン(を思      | \$14 M      |         |              |
|                  | TYLE:       |         | <b>ボー+</b> : |
|                  | 1           |         | 1            |
|                  | C           |         | <b>`</b>     |
|                  |             | 教理国     | 北京の第11月1日    |
|                  | <u> </u>    |         | ,            |

元の画面に戻り、[設定]ボタンをクリックします。

| <ul> <li>・デデーンPを計算</li> <li>午前でオンタイン</li> <li>400US14000</li> <li>を通称していたさ</li> </ul> | はなくならないます。<br>パックティージを告触する<br>ルフバニューボッモンテ | 10455455<br>104<br>127039-4 |
|---------------------------------------------------------------------------------------|-------------------------------------------|-----------------------------|
| ##53820                                                                               | 和理由                                       | 10/10/10/                   |

オンラインアップデートについて

ACCUSYNC USBにはプログラムの機能追加や問題解消のためのオンライン アップデート(インターネットを利用したプログラム更新)機能が搭載されています。

ACCUSYNC USBを最良の状態でご利用いただくために、オンラインアップデートをぜひご活用ください。

オンラインアップデートを自動的に行いたくないときは、「自動チェックしない」を 選択してください。

オンラインアップデートの設定は、メニューの[ヘルプ] [オンラインアップデートの 設定]の順に選択しても行うことができます。

オンラインアップデートの設定と操作については、「ユーザーズマニュアル 2-7 オン ラインアップデート(P36)」をご参照ください。 7 「ユーザー登録」画面でユーザー登録する場合は[登録(SSL)]ボタンを クリックして、オンラインでユーザー登録を行ってください。

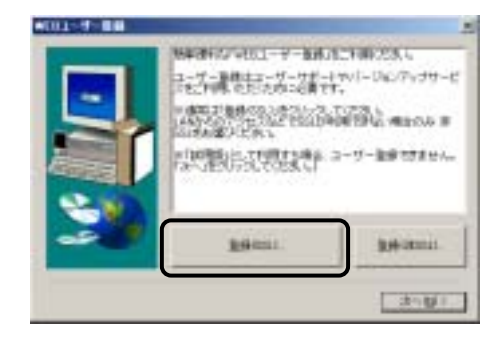

ユーザー登録できたら[次へ]ボタンをクリックしてください。

### Memo

ユーザー登録は、後からでも行えます。 メニューの[ヘルプ] [ユーザー登録 / 変更ページ]の順に選択すると、オンライン で登録ができます。

8 次の画面が表示されたら、[完了]ボタンをクリックしてください。

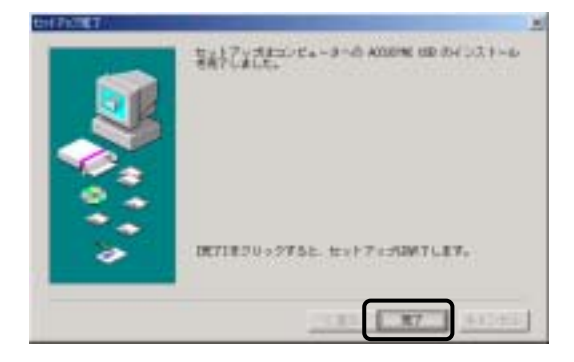

READMEが表示されます。内容を確認して、ウインドウを閉じてください。

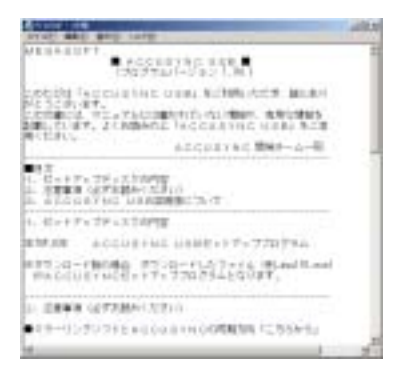

9 インストール完了後、「コンピュータを再起動しますか?」というメッセージが表示される場合があります。 その場合は、[はい]ボタンをクリックして、コンピュータを再起動してください。

以上でACCUSYNC USBのインストールが完了です。 ((パッケージ版)は、再び「アプリケーションのセットアップ」画面が表示されま す。)

続けて、専用ケーブルのドライバをインストールするときは、次の項「ケーブル ドライバをインストールする」へ進んでください。

インストールが完了すると、ACCUSYNC USBはスタートメニューに組み込まれます。 必要があれば、ACCUSYNC USBのショートカットアイコンをデスクトップなどに コピーしてください。

## 2 専用ケーブルのドライバをインストールする

1 (パッケージ版)は、パッケージのACCUSYNC USBのCDをパソコンに セットし(すでにセットしてある場合はそのままで)、自動的に表示される 「アプリケーションのセットアップ」画面で、[専用USB2.0ケーブル用ドライ バ]ボタンをクリックします。(「アプリケーションのセットアップ」画面が表示 されない場合は、CDのアイコンを開き、「autosel.exe」ファイルをダブルク リックします。)

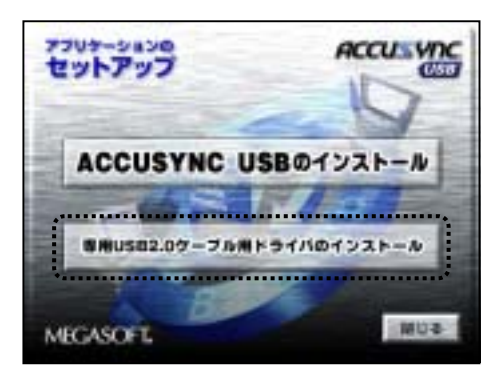

(ダウンロード版)は、ダウンロードが完了したドライバのインストールファイ ルをダブルクリックします。

(パッケージ版)(ダウンロード版)とも専用ドライバのインストール画面が 起動します。

**2** 画面の内容をご確認の上、[OK]ボタンをクリックしてください。

| Accesses Long Long Long Long Lange Lange Long Long Long Long Long Long Long Long | ante V                       |
|----------------------------------------------------------------------------------|------------------------------|
|                                                                                  | atalioni<br>al<br>CE215 IIII |
| e posticular                                                                     | **264                        |

10

3 画面が切り替わります。 画面の内容をご確認の上、[次へ]ボタンをクリックしてください。

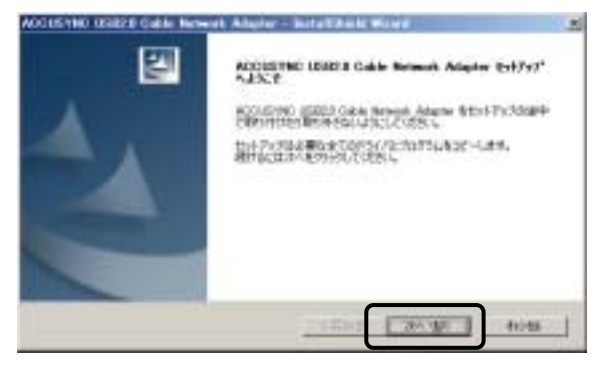

4 [完了]ボタンをクリックしてください。

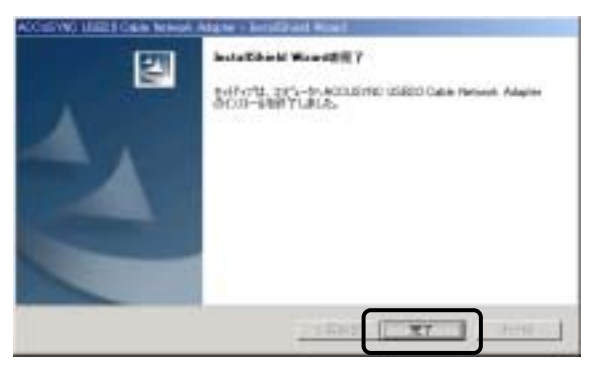

インストール後、「コンピュータを再起動しますか?」というメッセージが表示される場合があります。

その場合は、[はい]ボタンをクリックして、コンピュータを再起動してください。

以上で、専用ケーブルのドライバのインストールが完了です。

F

| <br>アノイノスドール                                                              |
|---------------------------------------------------------------------------|
| <u>ACCUSYNC USBのアンインストール</u><br>何らかの理由でACCUSYNC USBをコンピュータから削除したい(アンインストー |
| ルしたい)場合には、スタートメニューの[プログラム] [ACCUSYNC USB]                                 |
| [ACCUSYNC USBのアンインストール]の順に選択し、表示された確認メッセー                                 |
| ジの[はい]ボタンをクリックします。                                                        |
|                                                                           |
| 専用ケーブルドライバのアンインストール                                                       |
| 専用ケーブルのドライバをコンピュータから削除したい(アンインストールしたい)                                    |
| 場合には、コントロールパネルの[アプリケーションの追加と削除]で、                                         |
|                                                                           |
| [ACCUSYNC USB2.0 Cable Network Adapter]を選択し、次の画面で[削除]を                    |
| [ACCUSYNC USB2.0 Cable Network Adapter]を選択し、次の画面で[削除]を<br>選択してください。       |
| [ACCUSYNC USB2.0 Cable Network Adapter]を選択し、次の画面で[削除]を<br>選択してください。       |
| [ACCUSYNC USB2.0 Cable Network Adapter]を選択し、次の画面で[削除]を<br>選択してください。       |
| [ACCUSYNC USB2.0 Cable Network Adapter]を選択し、次の画面で[削除]を<br>選択してください。       |
| [ACCUSYNC USB2.0 Cable Network Adapter]を選択し、次の画面で[削除]を<br>選択してください。       |
| [ACCUSYNC USB2.0 Cable Network Adapter]を選択し、次の画面で[削除]を<br>選択してください。       |
| [ACCUSYNC USB2.0 Cable Network Adapter]を選択し、次の画面で[削除]を<br>選択してください。       |
| [ACCUSYNC USB2.0 Cable Network Adapter]を選択し、次の画面で[削除]を<br>選択してください。       |
| [ACCUSYNC USB2.0 Cable Network Adapter]を選択し、次の画面で[削除]を<br>選択してください。       |

### 3 ケーブルで2台のコンピュータを接続する

1 専用ケーブルを双方コンピュータのUSBポートに接続し、コネクタがしっか りと挿入されていることをご確認ください。

# Memo

- ・USBポートはパソコン本体の背面または前面にあります。詳細はお使いのコン ピュータの説明書をご参照ください。
  - (記号で - + と表記されている場合があります。)
- ・ケーブルはなるべくUSB2.0のポートに接続してください。

USB1.1のポートとUSB2.0のポートで接続した場合は、データ速度がUSB1.1の 速度になります。

- .....
- 2 専用ケーブルを接続すると、ドライバがインストールされます。 メッセージの内容など、Windowsのバージョンにより異なりますので、該当 する項目をご参照ください。

#### Windows 98SE / Me

通常は自動的にドライバがインストールされます。(特に操作は必要 ありません。)

インストール画面が表示されなかった場合は、ドライバのインストール は終了しています。

### Windows 2000

1回目の接続時にだけ「デジタル署名が見つかりませんでした。」と いうメッセージが表示されることがあります。この場合は[はい]ボタン をクリックしてインストールの操作を続けてください。(2回目以降は操 作の必要はありません。)

インストール画面が表示されなかった場合は、ドライバのインストール は終了しています。

### Windows XP

1回目の接続時にだけ、ドライバインストールの画面が表示されること があります。その場合は[ソフトウェアを自動的にインストールする]で 操作を進めてください。(2回目以降の接続時には操作の必要はあり ません。)

そのときに、次のような画面が表示されたときは、[続行]ボタンをク リックしてください。

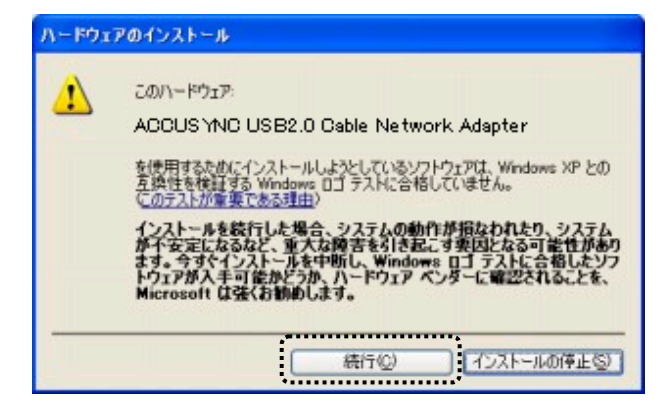

何も表示されなかった場合は、ドライバのインストールは終了しています。

USBケーブルの取り外しについて USBケーブルの取り外しは、パソコンを終了(シャットダウン)してから行ってくだ さい。パソコンの動作中にケーブルの取り外しを行った場合、パソコンがリセットされ てしまう場合があります。

## 4 ACCUSYNC USBの設定を行う

ACCUSYNC USBの設定を、設定ウィザードで行います。 詳細な操作方法は「3-2 設定ウィザード(P16)」をご参照ください。

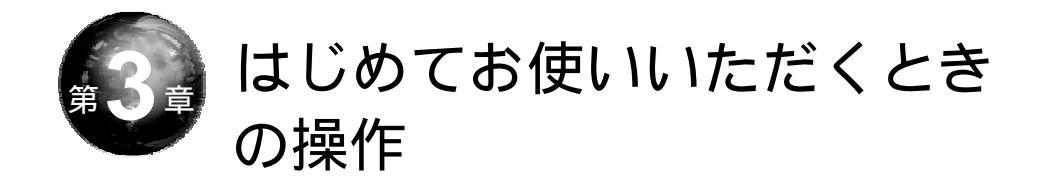

本章では、システムの起動とはじめてお使いいただくときの設定方法、また 終了の操作を説明します。

# 3-1 システムの起動

ACCUSYNC USBはWindowsのスタートメニューから起動できます。 また、デスクトップなどにショートカットアイコンをコピーした場合は、ショート カットアイコンをダブルクリックしても起動することができます。

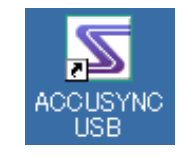

# 3-2 設定ウィザード

設定ウィザードではACCUSYNC USBを初めてご利用いただく場合や 『相手のコンピュータ』を変更する場合の基本的な設定を行います。

必ず「第2章 セットアップ(P3)」の操作を行ってから、以下の操作を行ってください。

- **1** 『このコンピュータ』で、ACCUSYNC USBを起動します。 『このコンピュータ』で「設定ウィザード」ウインドウが表示されます。
- 『相手のコンピュータ』でも、ACCUSYNC USBを起動します。
   『相手のコンピュータ』で「設定ウィザード」ウインドウが表示されます。

「設定ウィザード」が表示されないときは、メニューの[ツール] [設定 ウィザード]の順に選択して、「設定ウィザード」ウインドウを起動してくだ さい。 3 必ず、『相手のコンピュータ』で「設定ウィザード」ウインドウが表示されていることを確認して、『このコンピュータ』の画面でチェックをつけて、 [次へ]ボタンをクリックします。

チェックをつけないと[次へ]ボタンをクリックできません。

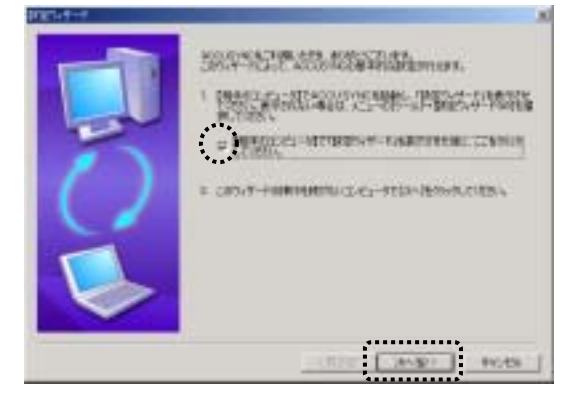

4 次のように表示が切り替わります。 内容を確認して[次へ]ボタンをクリックします。

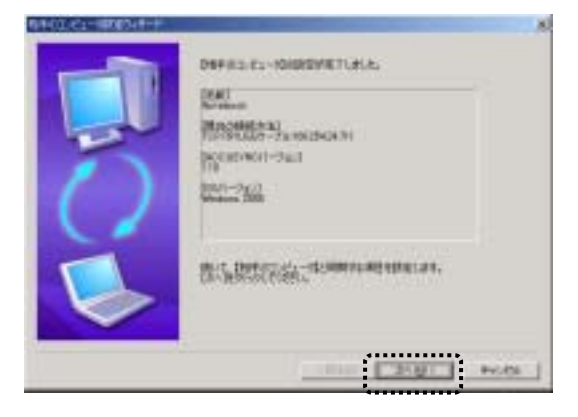

次のようなエラーが表示された場合は、2台のコンピュータが正しく接続されていません。

「OK」ボタンをクリックし、ACCUSYNCを終了してから、「うまく動作しないとき(P\*\*)」をご参照の上、再度設定を行ってください。

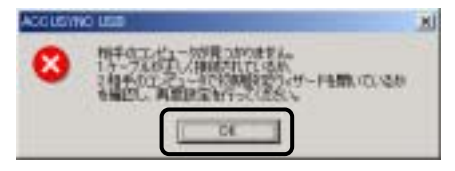

5 次のように画面が切り替わります。 追加したい項目を選択して、[次へ]ボタンをクリックすると、選択した項目 ごとの設定ウインドウが表示されます。

選択した項目ごとの詳細な操作の方法は「ユーザーズマニュアル 1-2 同期項目を追加する(P2)」をご参照ください。

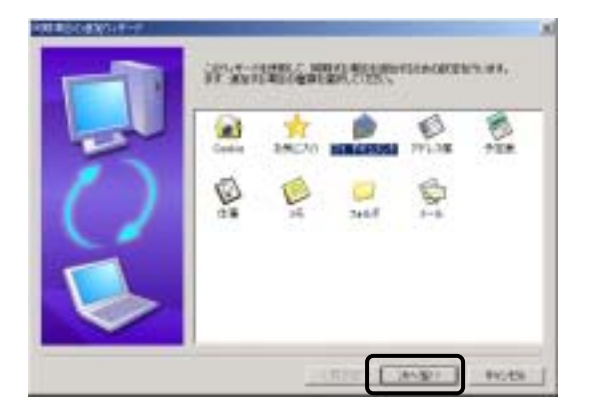

**6** 項目ごとの設定ウインドウで設定を終了すると、追加した項目が表示されます。

内容を確認して、[次へ]ボタンをクリックしてください。

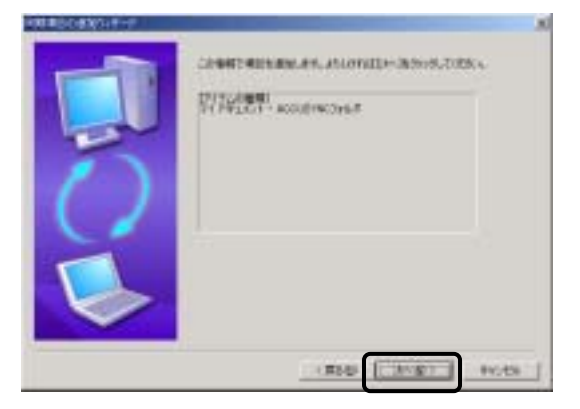

7 次のように画面が切り替わります。

続けて"同期項目を追加"を行う/"同期項目の追加"を完了するのいず れかを選択して、[次へ]ボタンをクリックします。

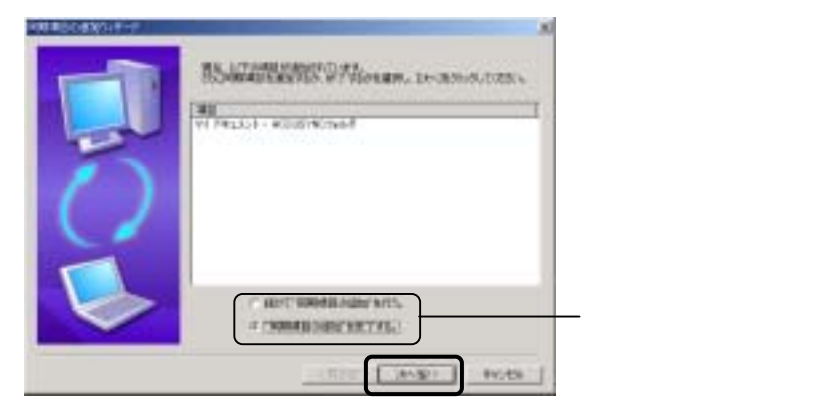

第3章 はじめてお使いいただくときの操作

8 次のように画面が切り替わります。 同期の方向を設定します。 詳細な内容については「ユーザーズマニュアル 1-4 2 同期の方向 (P15)」をご参照ください。

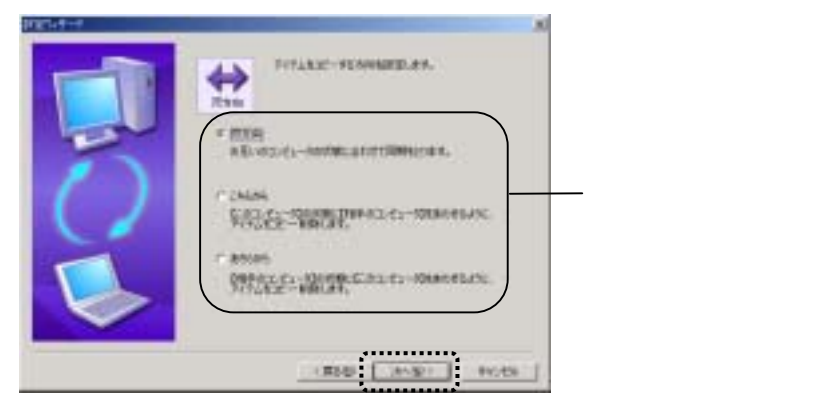

 9 次のように画面が切り替わります。
 「削除」の設定をします。
 詳細な内容については「ユーザーズマニュアル 1-4 1 削除の設定 (P14)」をご参照ください。

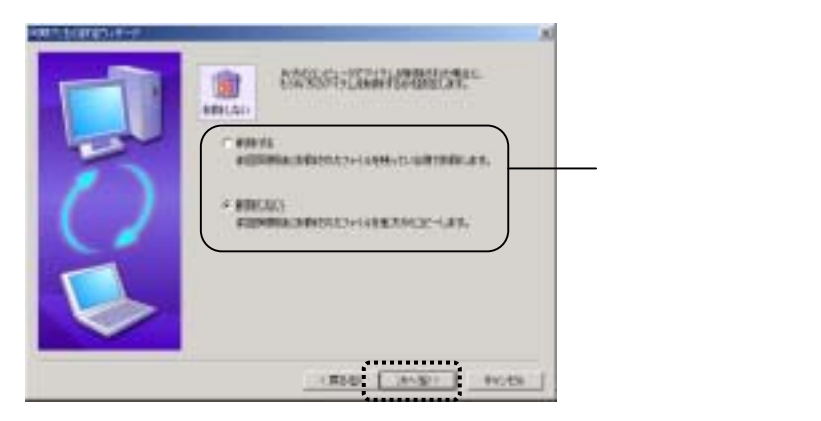

### **10**次のように画面が切り替わります。 以上で、ACCUSYNC USBを使用するための設定ができました。 [完了]ボタンをクリックしてください。

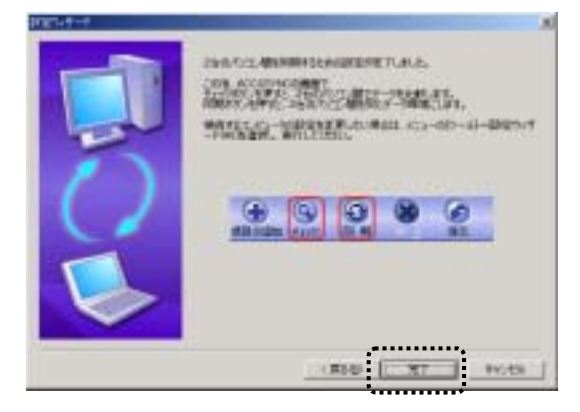

# 3-3 システムの終了

**1** 「ACCUSYNC USB」ウインドウの[ファイル] [ACCUSYNCの終了]の 順に選択して終了します。

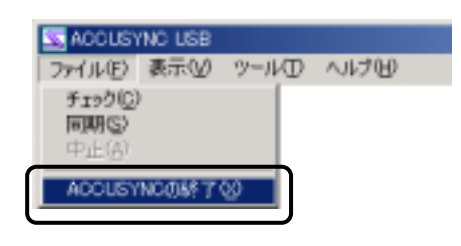

終了せず、タスクバーに常駐します。

(注意)
初期の設定では、タイトルバーの[閉じる]ボタンをクリックしても、プログラムは

メニューの[オプション] [全般]タブの[常にバックグラウンドで実行する]のチェッ クをOFFにすると、[閉じる]ボタンで終了するように設定を変更できます。

.....

22

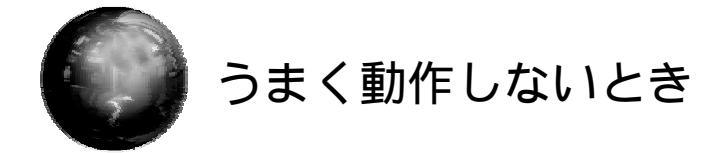

ACCUSYNC USBが正しく動作しないときにご参照ください。

Check1 専用ケーブルが正しく接続されていますか?

専用ケーブルが、両方のコンピュータのUSB端子に正しく接続されているか、 もう一度ご確認ください。

# Memo

・接続後、コンピュータがケーブルを認識するまで少し時間がかかります。少し時間を置いてから動作確認を行ってください。
 ・ケーブルの一方をしばらく取り外しておいたあと再接続した場合など、正しく動作

しないことがあります。その場合は、ケーブルの両方をパソコンから取り外し、数分おいてから、再接続してください。

#### 補足 うまく動作しないとき

### Check2 コンピュータがケーブルを認識していますか?

Windowsのデバイスマネージャで専用ケーブルが正し〈インストールできているか確認し、インストールできていないときは再度インストールをおこなって〈ださい。

- 1 デバイスマネージャをつぎの手順で表示します。
  - Windows 98SE / Me

コントロールパネルから、[システム]アイコンをダブルクリックし、 ダイアログボックスの[デバイスマネージャ]をクリックしてください。

• Windows 2000

コントロールパネルから、[システム]アイコンをダブルクリックし、 ダイアログボックスの[ハードウェア]タブで、[デバイスマネージャ] ボタンをクリックしてください。

• Windows XP

コントロールパネルから、[パフォーマンスとメンテナンス]アイコン-[システム]アイコンの順にダブルクリックし、ダイアログボックスの [ハードウェア]タブで、[デバイスマネージャ]ボタンをクリックして ください。

2 デバイスマネージャでネットワークアダプタを開き、次のように表示されていると、正しくインストールできています。 Check3 へ進んでください。

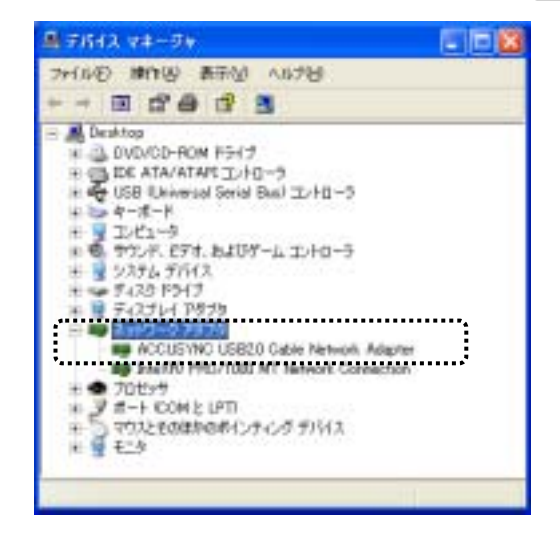

24

- **3** ネットワークアダプタに「!」がついていたら、そのデバイスを削除してください。(右クリックして、表示されるメニューから[削除]を選択します。)
- ケーブルのドライバを再インストールしてください。 再インストールの場合は、次の画面が表示されます。 [修正]を選択して、[次へ]ボタンをクリックすると、インストールが実行されます。

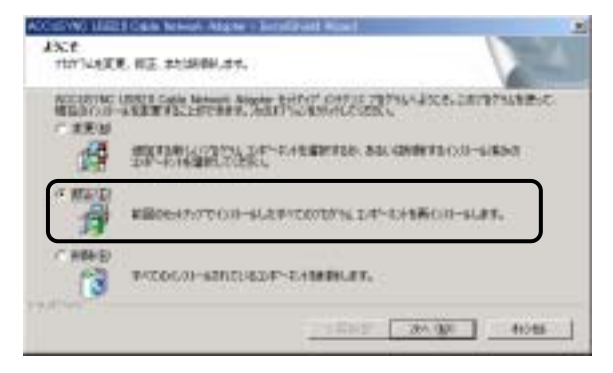

5 デバイスマネージャで再度確認してください。

### 補足 うまく動作しないとき

## Check3 Windowsがスタンバイ状態になっていませんか?

2 台のコンピュータのいずれかで、Windows がスタンバイの状態(画面が真っ 黒になっている状態)になっているときは、ACCUSYNC USBは動作しま せん。

次の手順でスタンバイ状態にならないように設定を変更してください。

### スタンバイ状態の設定変更方法

- **1** 「コントロールパネル」から「電源オプション」(または「電源の管理」) を開きます。
- 2 「システムスタンバイ」項目を「なし」に設定します。

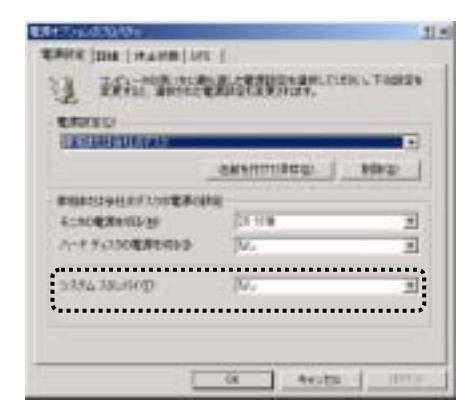

### Check4 2台のコンピュータで、同じバージョンのACCUSYNC USBをお使いいただいていますか?

2 台のコンピュータでACCUSYNC USBのバージョンが異なると正しく動作 しません。必ず同じバージョンのACCUSYNC USBをインストールしてくだ さい。

ACCUSYNC USBのバージョンの確認方法

- ACCUSYNC USBのメニューから[ヘルプ]→[バージョン情報]を 選択します。
- 2 「ACCUSYNC」ロゴの下にバーション記載されています。 例:データ同期ユーティリティ ACCUSYNC USB Version. 1.12

### Check5 ファイアウォール機能がオンになっていませんか?

Windows XP やウイルスソフトに付属のファイアウォール機能がオンになっている場合、標準ではACCUSYNC USBをご利用いただけません。

ACCUSYNC USBのご利用時に、一時的にファイアウォール機能を無効 にするか、ACCUSYNC USBが利用するポート(22855)を通過させる設定 を行ってください。

詳しい設定方法については、ACCUSYNCサポートページのウイルスソフト ごとの最新情報を参照してください。

http://www.megasoft.co.jp/support/accusync/index.html

Memo ウイルスバスター2003をご利用の場合 2003年4月現在、2台のコンピュータにトレンドマイクロ社の「ウイルスバスター 2003 リアルセキュリティ」のファイアウォール機能をインストールしている場合、 ポートを通過させる設定を行ってもご利用いただけません。 Memo:

Memo:

### 付属専用 USB2.0 ケーブル 保証規定

#### 保証の内容

本保証規定は、以下の記載内容で無料修理を お約束するもので、この保証規定によってお客様 の法律上の権利を制限するものではありません。

お買上げの日から無償保証期間中に故障が発 生した場合は、メガソフト㈱サポートセンターに修 理をご依頼ください。 また、保証期間経過後の修理についても、メガソ

フト㈱サポートセンターにお問い合わせください。

メガソフト時サポートセンター
 住所 〒564-0053
 大阪府吹田市江の木町 1-38
 西谷東急ビル
 電話 06-6386-6046
 (10:00~11:45 土曜・日曜・休日を除く)
 電子メール accusync@megasoft.co.jp
 FAX 06-6386-9983
 (24 時間受付 ご質問に対する回答は
 上記電話受付時間内とさせていただき
 ます。)

#### 無償保証期間

購入日より6ヶ月 **お客様のご負担** 無償修理のための送料負担は次のとおりとさせ ていただきます。 ・お客様から弊社へ:修理のために商品を、お客

様から弊社へお送りいただく場合の送料はお客 様がご負担ください。 ・弊社からお客様へ:修理が完了した商品を、 お客様にお送りするときの送料は弊社が負担 いたします。

#### 無料修理規定

破損.

- 1)本製品マニュアルなどの注意書きなどに従った正 常な使用状態にて故障した場合には、メガソフト (㈱サポートセンターが無料修理いたします。
- 2)保障期間内に故障して無料修理をお受けになる 場合は、一度メガソフト(㈱サポートセンターにご連 絡の上、お申し付けください。 詳しくご案内いたします。
- 3)以下の場合は、お買い上げ日からの期間に関係 なく、有料となります。

ユーザー登録がない場合。 お買上げ日から6ヶ月を経過したとき。 火災、地震、水害、落雷その他の天災地異、公 害や異常電圧による故障または損傷。 お買い上げ後の輸送、移動時の落下などお取 扱いが不適当なため生じた故障または損傷。 接続している他の機器に起因して生じた故障ま たは損傷。 説明書に記載の使用方法または注意に反する お取扱いによって生じた故障または損傷。 弊社以外での修理や改造、調整、部品交換な どをされた場合。 長時間の連続使用や車両、船舶への搭載など、 当社が意図した用途以外の使用による故障や

4)本保証規定は日本国内においてのみ有効です。 以上

#### ACCUSYNC USB セットアップマニュアル

2003 年 7 月 4 日 初版発行 製 作:メガソフト株式会社 発行者:メガソフト株式会社 〒564-0053 大阪府吹田市江の木町 1-38 西谷東急ビル TEL:06-6386-6046 FAX:06-6386-9983 著作権:Copyright(C) 2002-2003 MEGASOFT Inc.

本製品のプログラムおよびマニュアルの転写、転載を禁止します。 本製品の内容は、予告なしに変更することがあります。 ACCUSYNC、アキュシンクはメガソフト株式会社の登録商標です。 Windows,WindowsNTはMicrosoft Corporationの登録商標です。